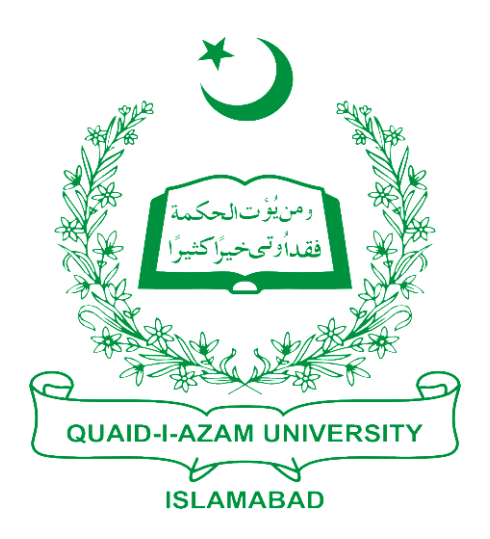

## Training Guide Print Hostel Challan Form For 1st Semester

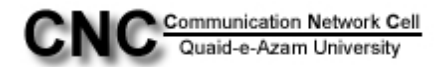

## Step1: Go to Student Financials > "Tuition and Fees"

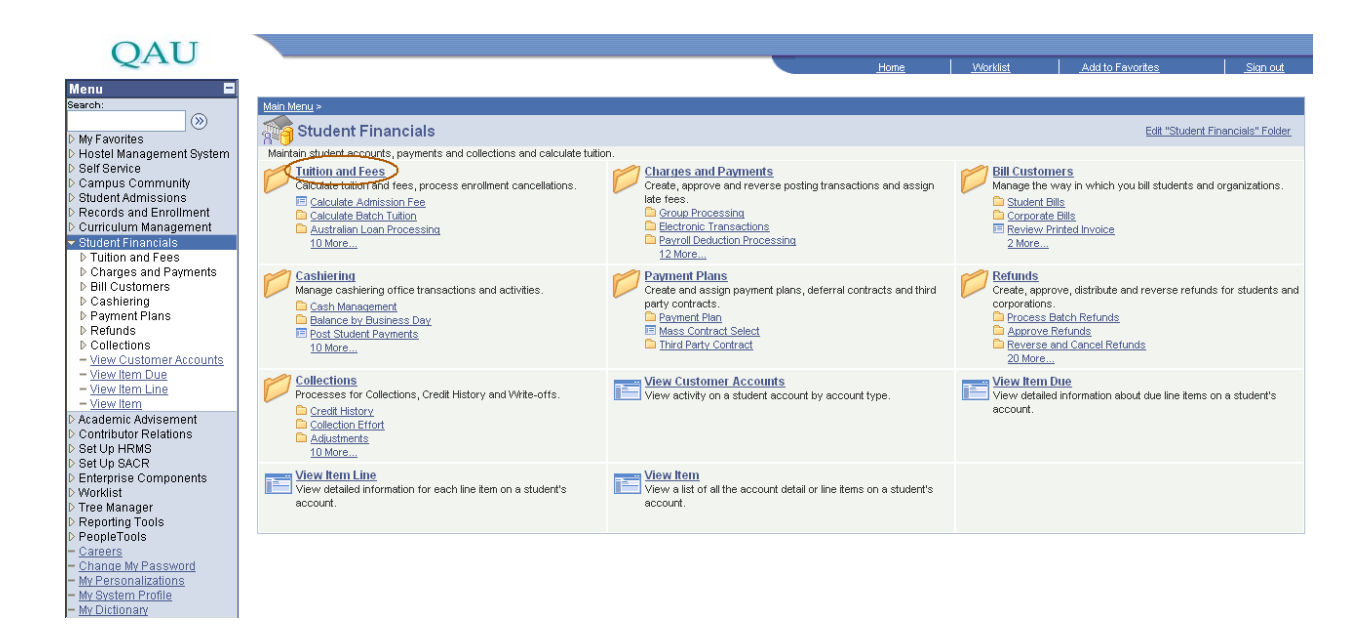

## Step2: Then click the link "Calculate Hostel Fee"

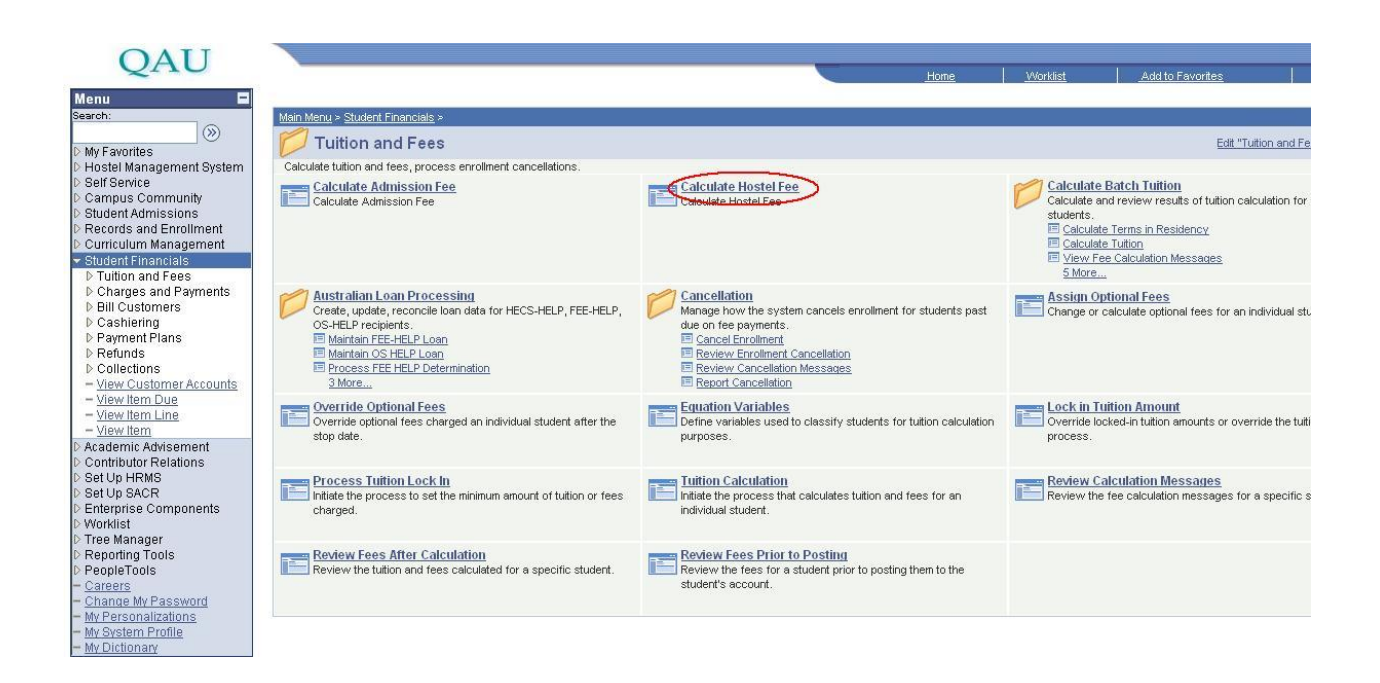

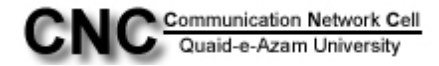

Step3: You will be on page **TX\_HOSTEL\_DUES**. Here click on "Add a New Value" tab.

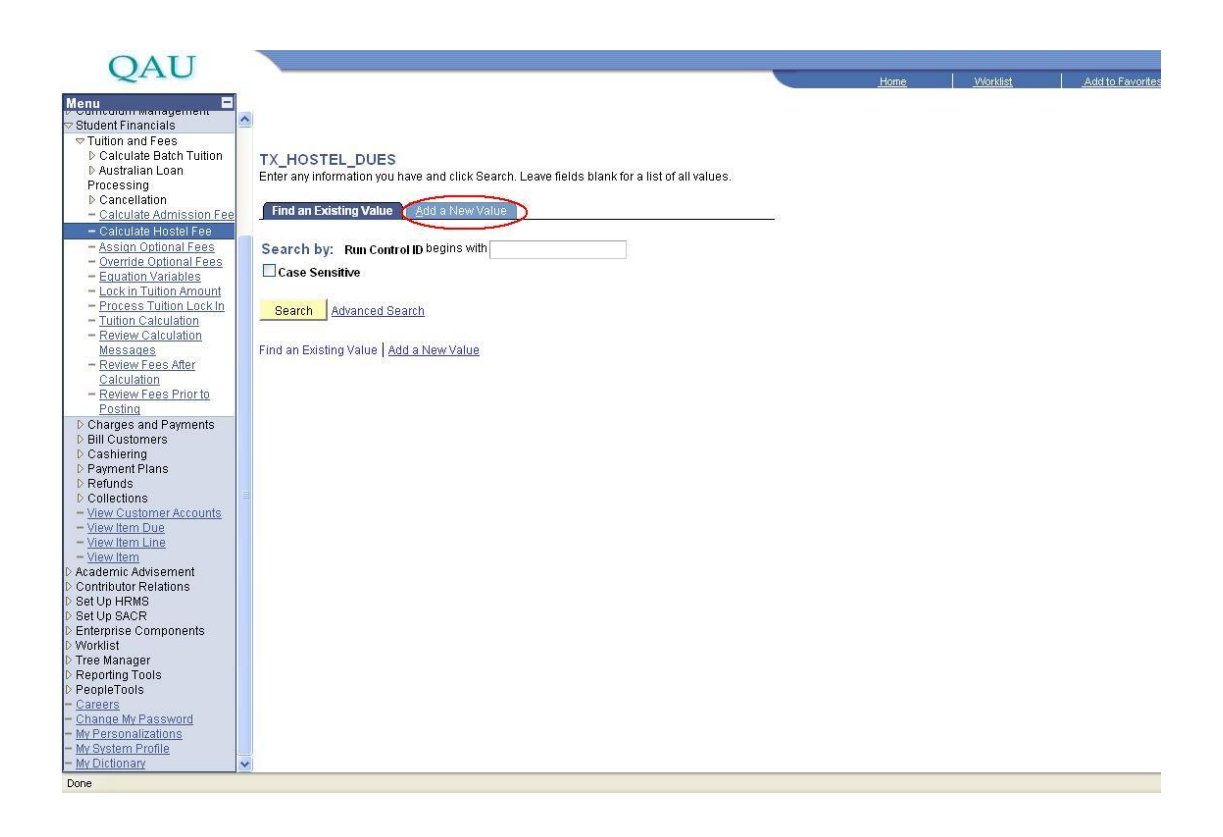

**Step4:** In Run Control ID type any value (e.g. Hst-cmh) and then click "Add" button.

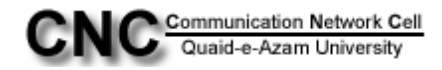

| Uterminication and Fees       Item 4       Model Item 4       Addite Ferences         V Tution and Fees       Item 4       Addite Ferences       Item 4       Item 4 </th <th>OATT</th> <th></th> <th></th> <th></th> <th></th>                                                                                                    | OATT                                                                                                    |                                                                                                |      |          |                         |
|----------------------------------------------------------------------------------------------------|----------------------------------------------------------------------------------------------------|------------------------------------------------------------------------------------------------|------|----------|-------------------------|
| Menue une management<br>Saudent Financials<br>De Antivitation Breas<br>De Antivitation Breas<br>Calculate Antission Fees<br>Calculate Antission Feest<br>Calculate Antission Fees<br>Calculate Antission Fees<br>Calcula | QAU                                                                                                    |                                                                                                | Home | Worklist | Add to Favorites        |
|                                                                                                    | Control of the second second se | TX_HOSTEL_DUES  Find an Existing Value Add a New Value  Find an Existing Value Add a New Value | Home | Worklist | <u>Add to Favorites</u> |

**Step5:** After clicking "Add" button you will go to the page Calculate Hostel Dues. Here fill the four values through lookup as, \*Academic Institution: QAUNV, \*Academic Career: **PGRD**, \*Admit Term: **1111** from lookup current term, \*Academic Program: **MSCHM** (e.g. MSc Chemistry)

After filling the values press "saves" button and then Press "Run" button.

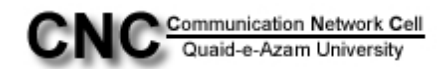

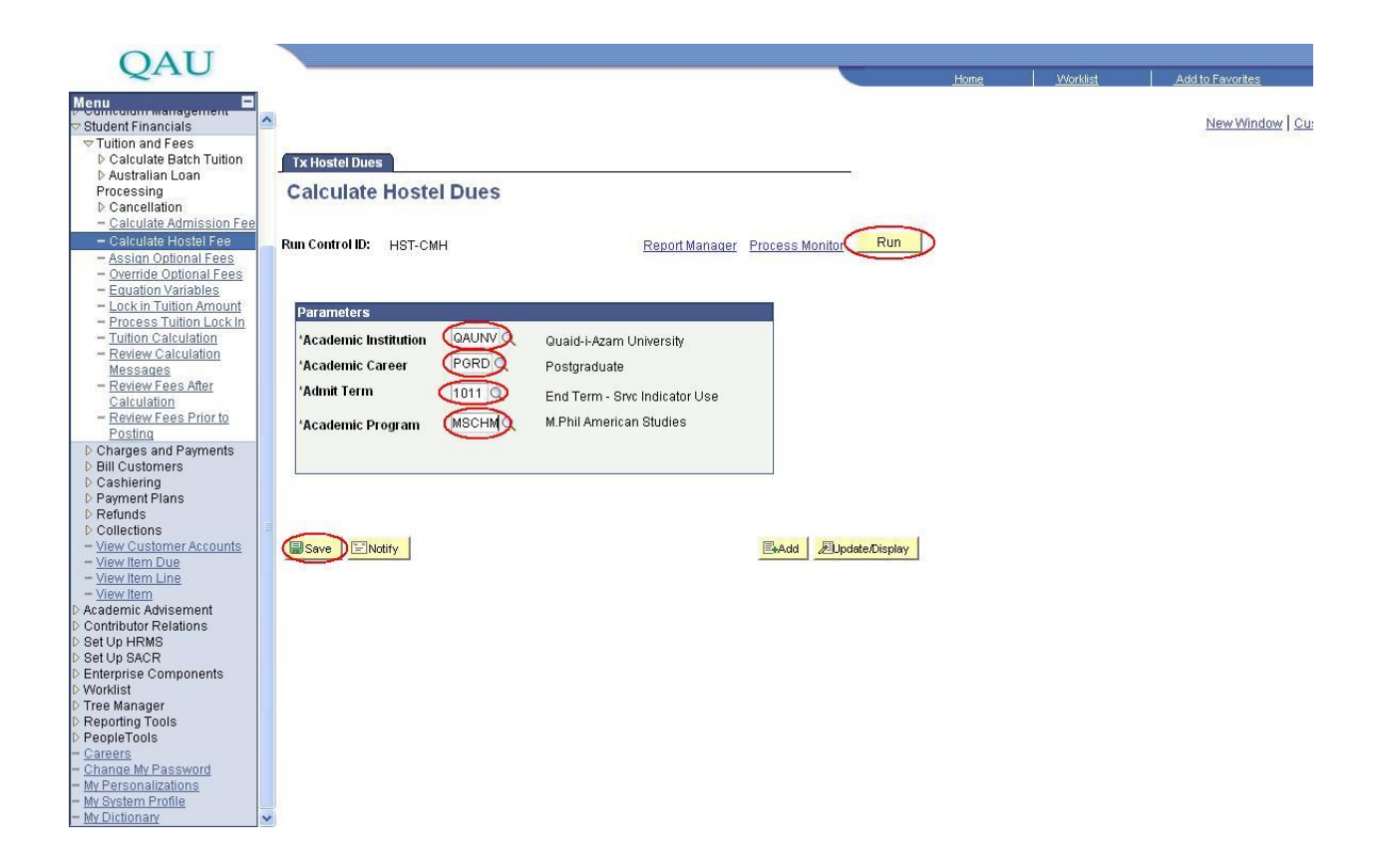

Note: For the above mentioned procedure the students who are already enrolled in university and are applying first time for Hostel, to Calculate their Hostel Dues you have to change the admit term to the term in which that student took admission in university.

For example for the student whose id is 01020911001 and he applied first time in hostel, to calculate his dues, you have to select admit term: 0911 and choose all other values accordingly as mentioned in above screenshot.

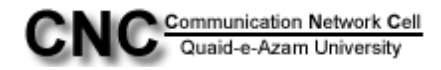

**Step6:** Now click on **"OK"** button.

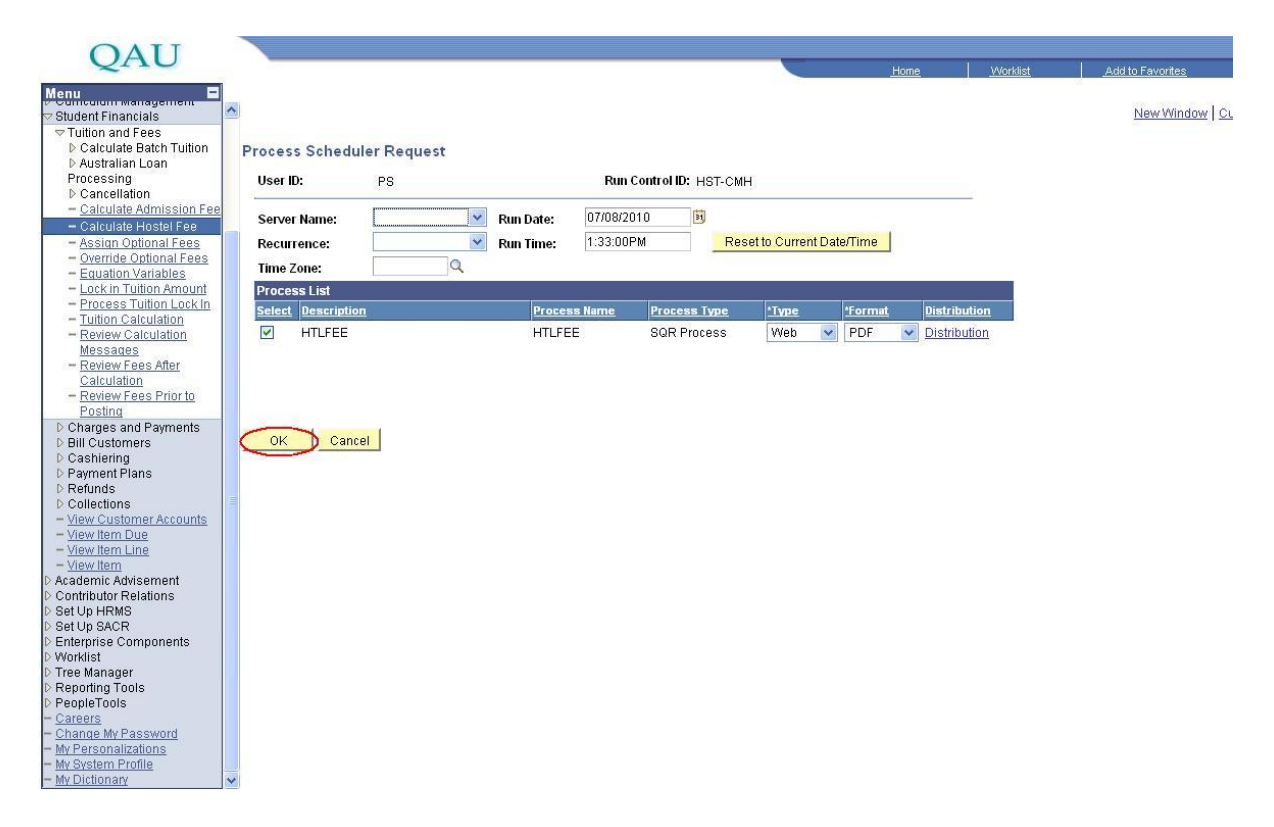

You will be directed to the page Calculate Hostel Dues, here click on link <u>Process</u> <u>Monitor</u>.

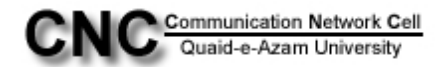

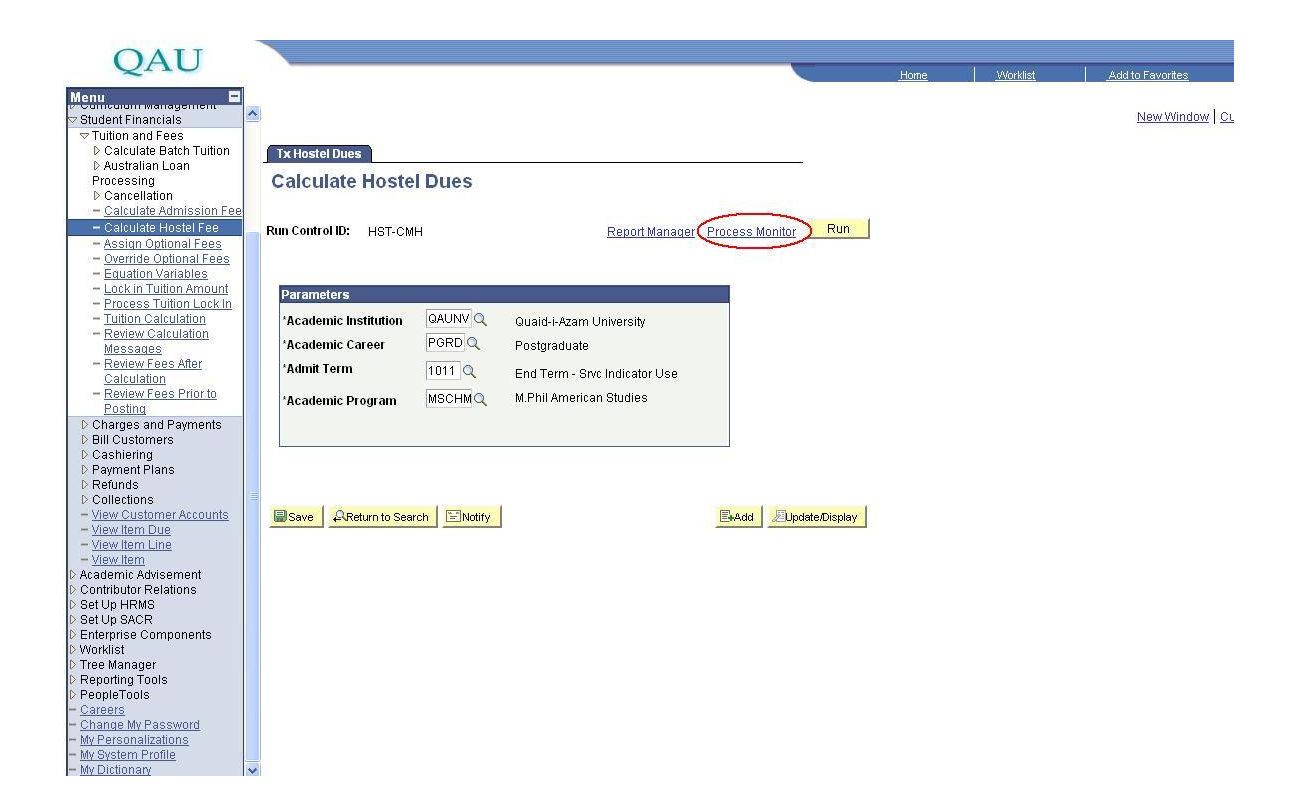

**Step7:** Your process will be in queue. Click on "**Refresh**" button again and again till process get"**Success**".

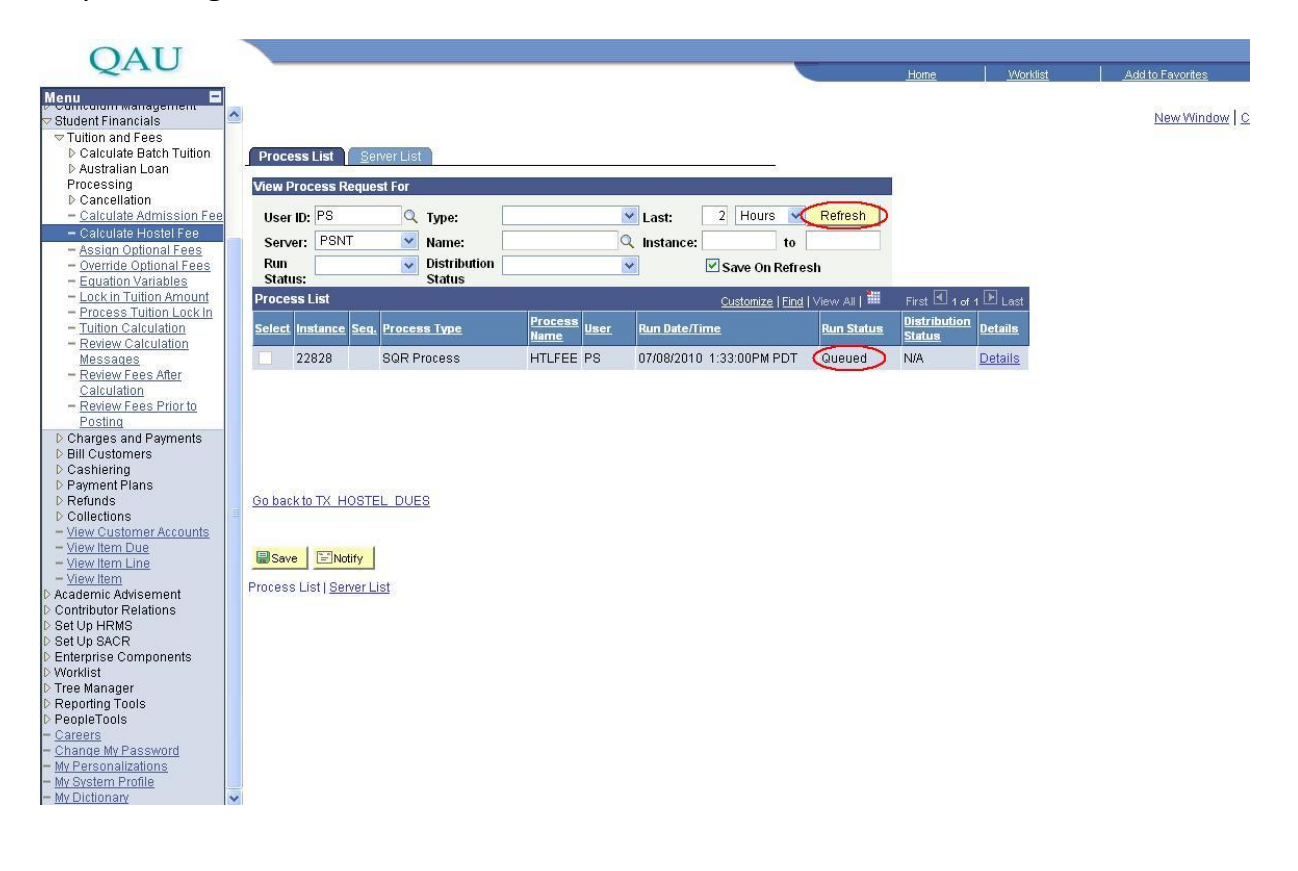

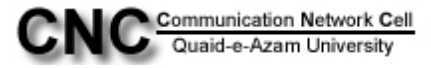

Step8: After Success click on the link Go back to TX HOSTEL DUES

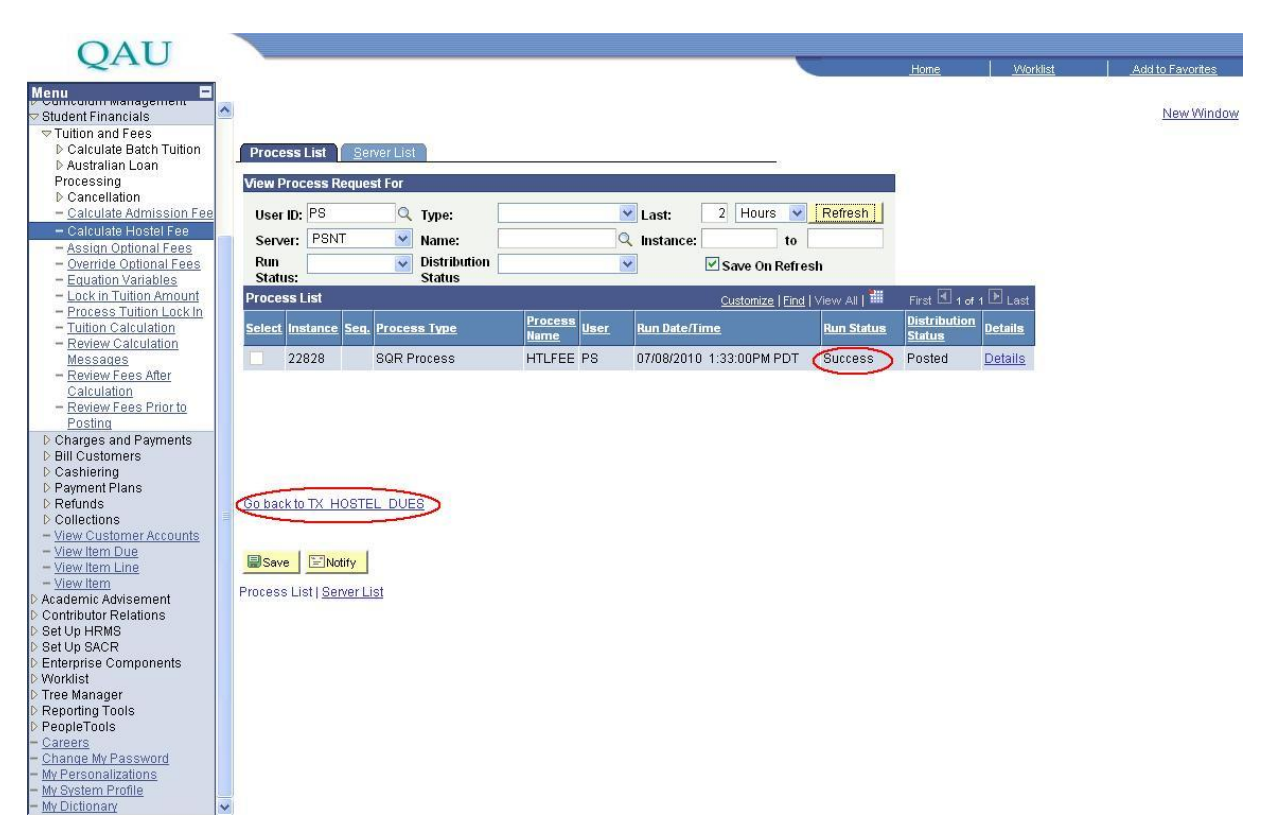

Step9: Now on left panel click the link reporting Tools and then click "Xml Publisher".

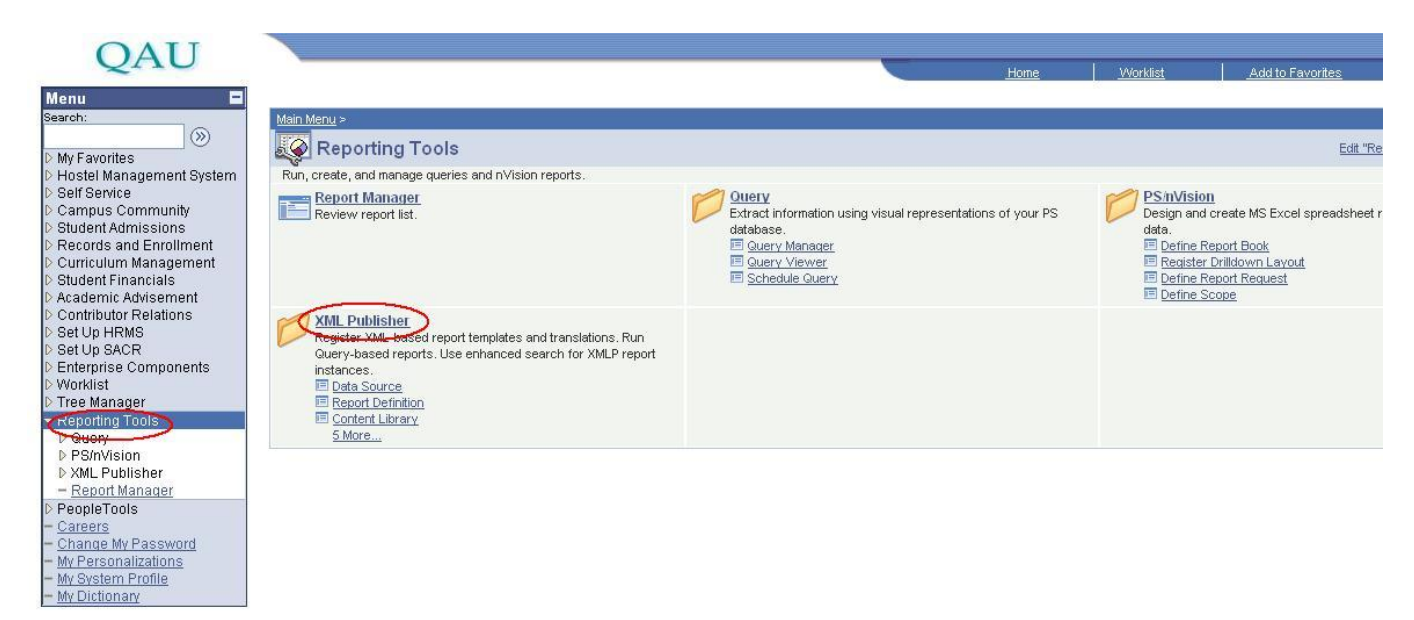

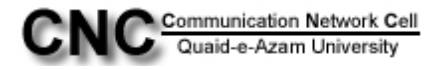

## Step10: Now click on "Query Report Viewer" link.

| QAU                                                |                                                                      |                                                                 | sources I addie Franker                         |
|----------------------------------------------------|----------------------------------------------------------------------|-----------------------------------------------------------------|-------------------------------------------------|
|                                                    |                                                                      | HUME                                                            | <u>Add to Favorites</u>                         |
| Menu 🖬                                             | Main Menu > Reporting Tools >                                        |                                                                 |                                                 |
| ⊗                                                  | XMI Publisher                                                        |                                                                 | Edit."XML Pu                                    |
| My Favorites Nuclei Management System              | Register VML based report templates and translations. Run Query base | ad reports. Lise enhanced search for VMI B report instances     |                                                 |
| D Self Service                                     |                                                                      | Report Definition                                               | Contant Library                                 |
| Campus Community                                   | Register schema and sample data files for XML Publisher data         | Define reports by associating Data Sources with layout Template | Create and maintain reusable Sub-Template defin |
| Student Admissions                                 | sources.                                                             | files.                                                          |                                                 |
| Records and Enrollment<br>Curriculum Management    |                                                                      |                                                                 |                                                 |
| Student Financials                                 | Translations                                                         | Ouery Report Viewer                                             | Query Report Scheduler                          |
| D Academic Advisement                              | Register Translation XLIFF files for Report RTF templates and        | Run Query-based XMLP reports real-time. View in a window.       | Schedule Query-based XMLP reports. Use to run   |
| D Contributor Relations                            | Content Library RTF sub-templates                                    |                                                                 | reports.                                        |
| D Set Up HRMS                                      |                                                                      |                                                                 |                                                 |
| Enterprise Components                              | XMLP Report Search                                                   | Setup                                                           |                                                 |
| ▷ Worklist                                         | Locate XML Publisher report output using enhanced search             | Prepare for using XML Publisher.                                |                                                 |
| Tree Manager                                       | criteria.                                                            | E Report Category  Design Helper                                |                                                 |
| <ul> <li>Reporting Tools</li> <li>Nouse</li> </ul> |                                                                      |                                                                 |                                                 |
| ▷ PS/nVision                                       |                                                                      |                                                                 |                                                 |
| ▷ XML Publisher                                    |                                                                      |                                                                 |                                                 |
| - Report Manager                                   |                                                                      |                                                                 |                                                 |
| PeopleTools                                        |                                                                      |                                                                 |                                                 |
| - Change My Password                               |                                                                      |                                                                 |                                                 |
| - My Personalizations                              |                                                                      |                                                                 |                                                 |
| - My System Profile                                |                                                                      |                                                                 |                                                 |

Step11: In begins with box type "HOS "and press Search button

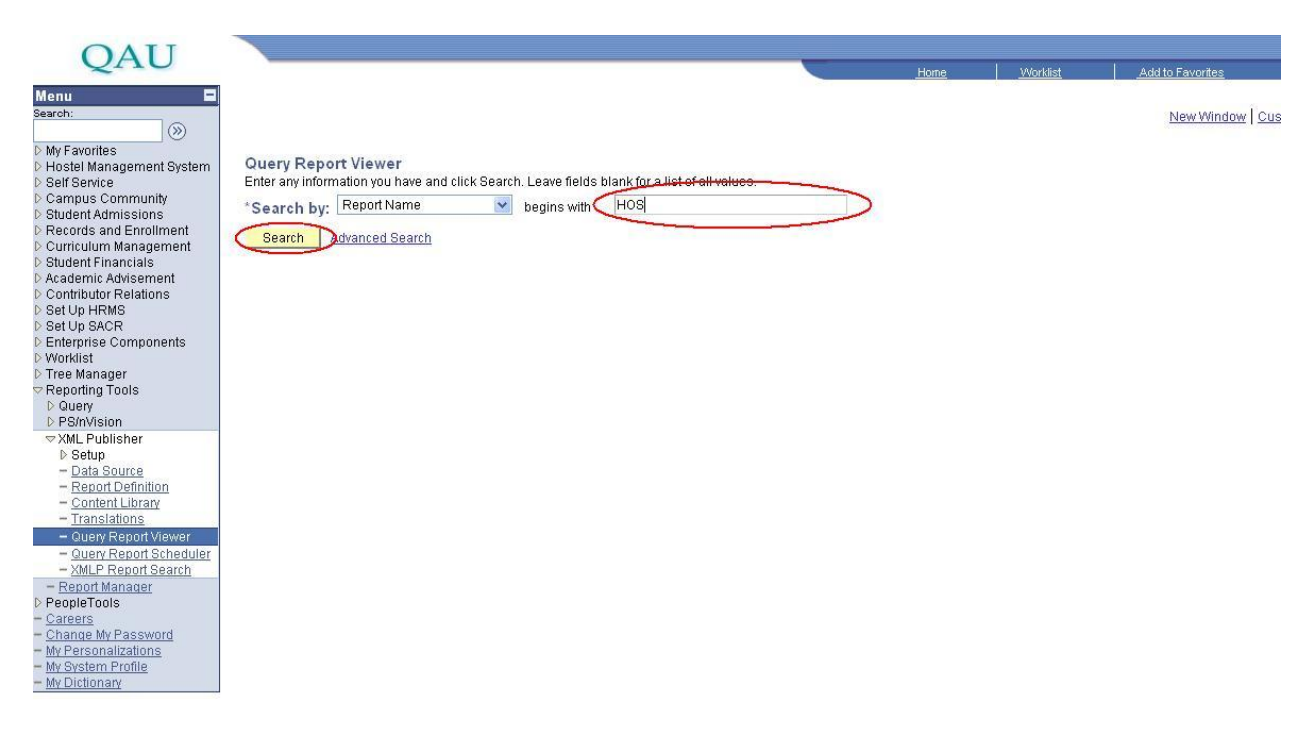

In Search Result you will see the report name "**HOSTEL\_DUES**", now click on view report link.

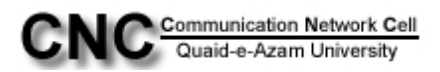

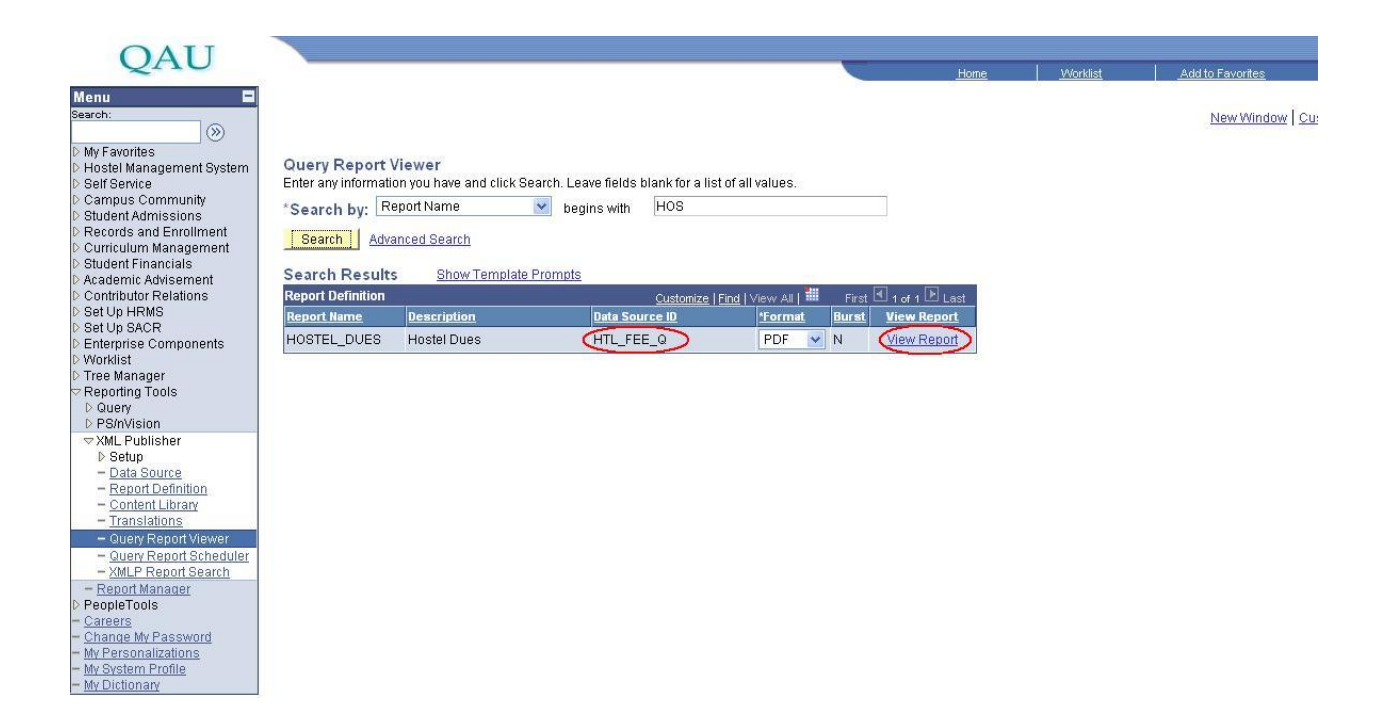

**Step12:** In **ID box** type the **student ID** and click **"OK"** button. Report will be open in pdf format. Take a print of it.

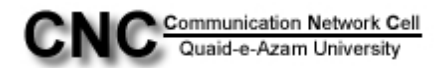